# Slide 1 - Slide 1

| CM/ECF Help Desk: 1-866-323-1101           | Module 5: Pay Fi<br>Complete                            | ling Fee and<br>Filing |                 |            | Slide 1 of 11 |
|--------------------------------------------|---------------------------------------------------------|------------------------|-----------------|------------|---------------|
| OM/ECF - U.S. District Court:Western Distr | ct of Louisiana - TEST - Mozilla Firefox                |                        |                 |            |               |
| Eile Edit View History Bookmarks Tools Hel | )                                                       |                        |                 |            | *             |
| + A a uscourts.gov https://ecf-test.k      | wd. <b>uscourts.gov</b> /cgi-bin/Dispatch.pl?1132146753 | 357135                 | ☆ - C           | 🚼 🕶 Google | P \land 💿 ·   |
| SECF civil - Crimin                        | al <b>⊤ <u>Q</u>uery <u>R</u>eports <del>-</del></b>    | <u>U</u> tilities +    | Sear <u>c</u> h | Logout     | ?             |
| Complaints and Other Initiating D          | ocuments                                                |                        |                 |            |               |
|                                            |                                                         | 1                      |                 |            |               |
| Select the applicable paym                 | ent option on the follow                                | ing                    |                 |            |               |
| Click here.                                |                                                         |                        |                 |            |               |
| Next                                       |                                                         |                        |                 |            |               |
|                                            |                                                         |                        |                 |            |               |
| Click Next.                                |                                                         |                        |                 |            |               |
|                                            |                                                         |                        |                 |            |               |
|                                            |                                                         |                        |                 |            |               |
|                                            |                                                         |                        |                 |            |               |
|                                            |                                                         |                        |                 |            |               |
|                                            |                                                         |                        |                 |            |               |
|                                            |                                                         |                        |                 |            |               |
|                                            |                                                         |                        |                 |            |               |
|                                            |                                                         |                        |                 |            |               |
|                                            |                                                         |                        |                 |            |               |
|                                            |                                                         |                        |                 |            |               |
|                                            |                                                         |                        |                 |            |               |

# Slide notes

In this module we will pay the filing fee via pay.gov and complete the electronic filing. Click Next.

## Slide 2 - Slide 2

| CM/ECF Help Desk: 1-866-323-1101                                                  | Module 5: Pay Fil<br>Complete                  | ing Fee and<br>Filing                     |                                         |                   | Slide 2 of 11  |
|-----------------------------------------------------------------------------------|------------------------------------------------|-------------------------------------------|-----------------------------------------|-------------------|----------------|
| CM/ECF - U.S. District Court:Western District of Lou                              | isiana - TEST - Mozilla Firefox                |                                           |                                         |                   |                |
| Eile Edit View History Bookmarks Tools Help                                       |                                                |                                           |                                         |                   | ÷              |
| +tps://ecf-test.lawd.uscourt                                                      | s.gov/cgi-bin/Dispatch.pl?1171572769           | 02973                                     | 🕆 - C                                   | <b>]</b> → Google | <i>P</i> 🚖 💿 • |
| SECF Civil - Criminal-                                                            | Query <u>R</u> eports <del>-</del>             | <u>U</u> tilities +                       | Sear <u>c</u> h                         | Logout            | 2              |
| Complaints and Other Initiating Docume<br>5:11-cv-01659 Public v. Presidents Corp | ents                                           |                                           |                                         |                   |                |
| • Payment by credit card or bank account debit (ACH)                              | ) over the internet                            |                                           |                                         |                   |                |
| OR                                                                                | Online paymer<br>Western Distri<br>the reasons | nt is manda<br>ct of Louis<br>stated belo | atory for th<br>iana unles<br>ow apply. | ne<br>s           |                |
| Electronic payment not made at this time for the foll                             | lowing reason                                  | d and/or granted                          |                                         |                   |                |
| Click bara                                                                        | 1.e. In forma paupens requeste                 | d and/or granted                          |                                         |                   |                |
| Chick field: action of removal filed by a seama                                   | n - 28 USC 1916                                |                                           |                                         |                   |                |
|                                                                                   |                                                |                                           |                                         |                   |                |
| Click Next.                                                                       |                                                |                                           |                                         |                   |                |
|                                                                                   |                                                |                                           |                                         |                   |                |
|                                                                                   |                                                |                                           |                                         |                   |                |
|                                                                                   |                                                |                                           |                                         |                   |                |
|                                                                                   |                                                |                                           |                                         |                   |                |
|                                                                                   |                                                |                                           |                                         |                   |                |
|                                                                                   |                                                |                                           |                                         |                   |                |
|                                                                                   |                                                |                                           |                                         |                   |                |
|                                                                                   |                                                |                                           |                                         |                   |                |

### Slide notes

There are four options on this screen. First is pay by credit card or bank account debit via pay.gov. Second is to submit an application to proceed without payment of fees or in forma pauperis. The third option is for the United States government. And the fourth option is for a seaman or Jones Act case. The only option that applies to our case is payment of the filing fee via pay.gov. Click Next.

# Slide 3 - Slide 3

| CM/ECF Help Desk: 1-866-323-1101                                                                                                    | Module 5: Pay Filing Fee and<br>Complete Filing |                                | Slide 3 of 11 |
|----------------------------------------------------------------------------------------------------|-------------------------------------------------|--------------------------------|---------------|
| CM/ECF - U.S. District Court:Western District of Louisi<br>Elle Edit View History Bookmarks Tools Help                                                                  | ana - TEST - Mozilla Firefox                    |                                | ×             |
| A uscourts.gov https://ecf-test.lawd.uscourts.gov                                                                                                    | gov/cgi-bin/Dispatch.pl?688801978309498         | 🚖 🛛 🤁 🚼 🕶 Google               |               |
| SECF Civil - Criminal- C                                                                                                    | Query <u>R</u> eports - <u>U</u> tilities -     | Sear <u>c</u> h <u>L</u> ogout | ?             |
| S:11-cv-01659 Public v. Presidents Corp<br>Fee: \$400<br>Once you have clicked on the Nex<br>use your browser <i>Back</i> button.<br>Click here.<br>Next<br>Click Next. | t button, you CANNOT                            |                                |               |
|                                                                                                    |                                                 |                                |               |

### Slide notes

Make note of the filing fee of \$400.00. Once you click Next, you will be taken to pay.gov and will not be able to use the back button. Click Next.

## Slide 4 - Slide 4

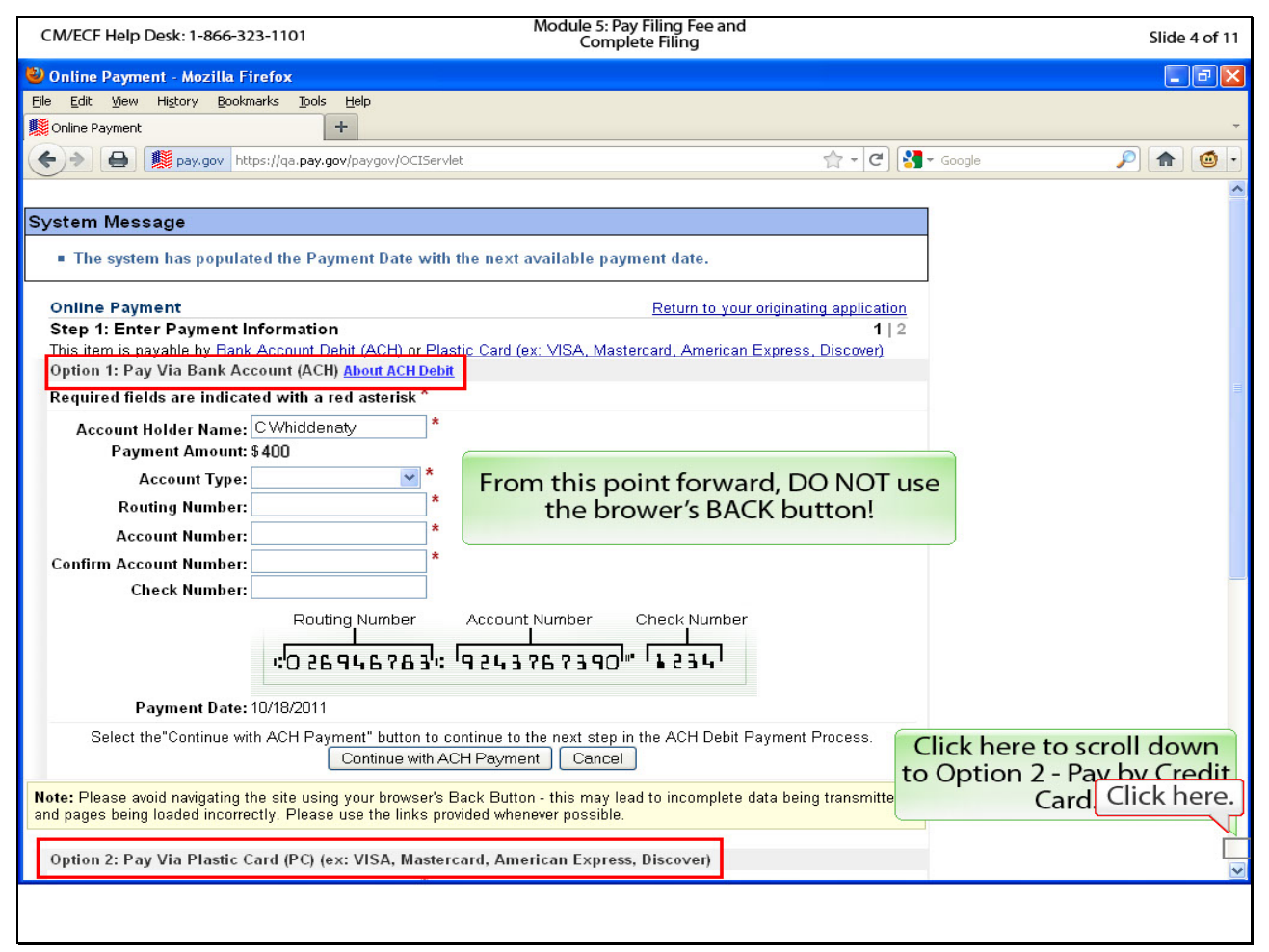

### Slide notes

There are two payment options on this page. 1) Bank Account Debit and 2) credit card. We will be paying via credit card, so click the scroll bar to scroll down.

## Slide 5 - Slide 5

| CM/ECF Help Desk: 1-866-323-1101                                                                           | Module 5: Pay Filing Fee and<br>Complete Filing                                                               | Slide 5 of 11 |
|----------------------------------------------------------------------------------------------------|----------------------------------------------------------------------------------------------------|---------------|
| 🥹 Online Payment - Mozilla Firefox                                                                         |                                                                                                    |               |
| Eile Edit View History Bookmarks Tools Help                                                                |                                                                                                    |               |
| Online Payment +                                                                                           |                                                                                                    | ~             |
| + Pay.gov https://qa.pay.gov/paygov                                                                        | /OCIServlet 🔶 🕆 😋 🚼 🛪 Google                                                                                  | ۰ 🔊 🝙 ک       |
| Payment Date: 10/18/2011                                                                                   |                                                                                                    | <u>^</u>      |
| Select the"Continue with ACH Payment" bu                                                                   | tton to continue to the next step in the ACH Debit Payment Process.<br>e with ACH Payment Cancel              |               |
| Note: Please avoid navigating the site using your br<br>and pages being loaded incorrectly. Please use the | owser's Back Button - this may lead to incomplete data being transmitted<br>links provided whenever possible. |               |
| Option 2: Pay Via Plastic Card (PC) (ex: VISA,                                                             | Mastercard, American Express, Discover)                                                                       |               |
| Required fields are indicated with a red aster                                                             | isk *                                                                                                    |               |
| Account Holder Name: CWhiddenaty<br>Payment Amount: \$400                                                  | Complete the remaining required                                                                               |               |
| Billing Address: 123 Main St                                                                               | fields in order to proceed.                                                                                   |               |
| Billing Address 2:                                                                                         |                                                                                                    |               |
| City:                                                                                                    | For this demonstration, the field                                                                             | ls            |
| Zip / Postal Code: 71101                                                                                   | will be completed for you.                                                                                    |               |
| Country: United States                                                                                     | *                                                                                                    |               |
| Cord Tymes                                                                                                 |                                                                                                    |               |
| Card Number                                                                                                | * (Carl number value should not contain spaces or dashes)                                                     |               |
| Security Code: * Help finding your                                                                         |                                                                                                    |               |
| Expiration Date: */ *                                                                                      | Click here.                                                                                                   |               |
| Select the "Continue with Plastic Card Payment"                                                            | button to continue to the next step in the Plastic Card Payment Process.                                      |               |
|                                                                                                    |                                                                                                    |               |
| Note: Please avoid navigating the site using your b<br>and pages being loaded incorrectly. Please use the  | Click Continue with Plastic Card<br>Payment.                                                                  |               |
|                                                                                                    | •                                                                                                    | <u>×</u>      |
|                                                                                                    |                                                                                                    |               |
|                                                                                                    |                                                                                                    |               |

### Slide notes

Notice that our CM/ECF login and payment amount are already populated in the Account Holder Name and Payment Amount fields. Normally, you will complete the remainder to the required fields; however, for the purposes of this demonstration, the fields will be completed for you. Click Continue with Plastic Card Payment.

### Slide 6 - Slide 6

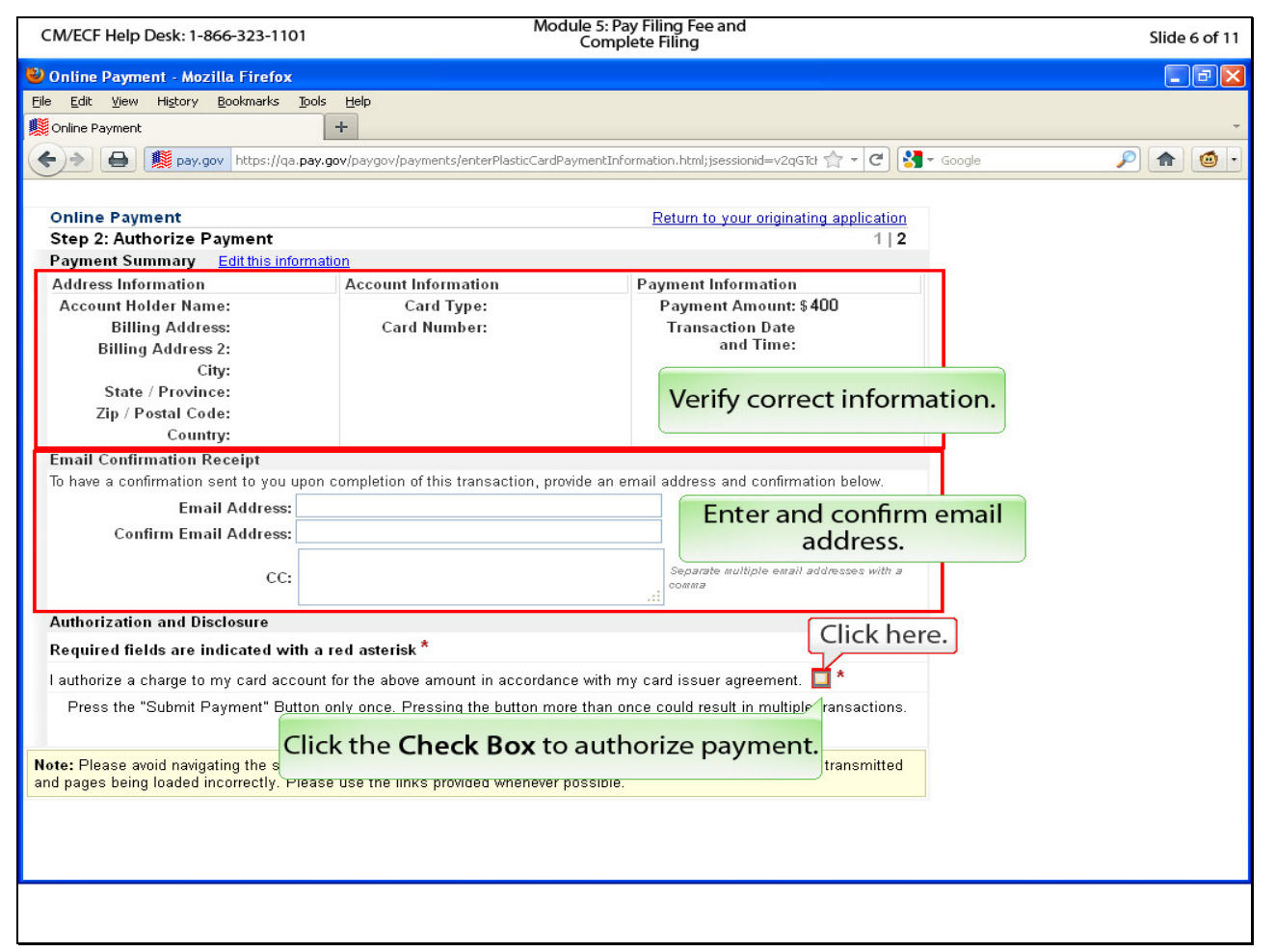

### Slide notes

In the Payment Summary window, verify the information is correct. To protect confidential information, we have omitted this information for the demonstration. You would also enter and verify your email address to receive a confirmation email of your payment. Click the check box to authorize payment.

### Slide 7 - Slide 7

| CM/ECF Help Desk: 1-866-323-1101                                                                                       | Module 5: F<br>Com                                          | Pay Filing Fee and<br>plete Filing             | Slide 7 of 11 |  |  |  |
|----------------------------------------------------------------------------------------------------|-------------------------------------------------------------|------------------------------------------------|---------------|--|--|--|
| 🕙 Online Payment - Mozilla Firefox                                                                                     |                                                             |                                                | - 8 🗙         |  |  |  |
| <u>File E</u> dit <u>V</u> iew Hi <u>s</u> tory <u>B</u> ookmarks <u>T</u> ools                                        | Help                                                        |                                                |               |  |  |  |
| Doline Payment                                                                                                    | +                                                           |                                                | Ψ.            |  |  |  |
| < > 🖨 🌉 pay.gov https://qa.pay.g                                                                                       | jov/paygov/payments/enterPlasticCardPaymentIr               | nformation.html;jsessionid=v2qGTcF 🏫 🔻 C 🚼     | Google 🔎 🍙 💿  |  |  |  |
|                                                                                                    |                                                             |                                                |               |  |  |  |
| Online Payment                                                                                                    |                                                             | Return to your originating application         |               |  |  |  |
| Step 2: Authorize Payment                                                                                              |                                                             | 1 2                                            |               |  |  |  |
| Payment Summary <u>Edit this informati</u>                                                                             | ion                                                         |                                                |               |  |  |  |
| Address Information                                                                                                    | Account Information                                         | Payment Information                            |               |  |  |  |
| Account Holder Name:                                                                                                   | Card Type:                                                  | Payment Amount: \$400                          |               |  |  |  |
| Billing Address:                                                                                                    | Card Number:                                                | Iransaction Date<br>and Time:                  |               |  |  |  |
| City:                                                                                                    |                                                             |                                                |               |  |  |  |
| State / Province:                                                                                                    |                                                             |                                                |               |  |  |  |
| Zip / Postal Code:                                                                                                    |                                                             |                                                |               |  |  |  |
| Country:                                                                                                    |                                                             |                                                |               |  |  |  |
| Email Confirmation Receipt                                                                                             |                                                             |                                                |               |  |  |  |
| To have a confirmation sent to you upon                                                                                | completion of this transaction, provide an                  | email address and confirmation below.          |               |  |  |  |
| Email Address:                                                                                                    |                                                             |                                                |               |  |  |  |
| Confirm Email Address:                                                                                                 |                                                             |                                                |               |  |  |  |
| CC:                                                                                                    |                                                             | Separate multiple email addresses with a comma |               |  |  |  |
|                                                                                                    |                                                             |                                                |               |  |  |  |
| Authorization and Disclosure                                                                                           |                                                             |                                                |               |  |  |  |
| Required fields are indicated with a r                                                                                 | red asterisk "                                              |                                                |               |  |  |  |
| l authorize a charge to my card account                                                                                | for the above CIICK here. with                              | my card issuer agreement. 🗹 *                  |               |  |  |  |
| Press the "Submit Payment" Button only once. Press in the button more than once could result in multiple transactions. |                                                             |                                                |               |  |  |  |
| Note: Please avoid navigating the site usin and pages being loaded incorrectly. Please                                 | g your browser's Ba<br>a use the links provi<br>Click Submi | ta being transmitted                           |               |  |  |  |
|                                                                                                    |                                                             | -                                              |               |  |  |  |
|                                                                                                    |                                                             |                                                |               |  |  |  |
|                                                                                                    |                                                             |                                                |               |  |  |  |
|                                                                                                    |                                                             |                                                |               |  |  |  |
|                                                                                                    |                                                             |                                                |               |  |  |  |

# Slide notes

Click Submit Payment to complete the payment process and return to CM/ECF.

## Slide 8 - Slide 8

| CM/ECF Help Desk: 1-866-323-1101              |                                          | Module 5: Pay Fili<br>Complete F              | ng Fee and<br>Filing       |                   |            | Slide 8 of 11 |
|-----------------------------------------------|------------------------------------------|-----------------------------------------------|----------------------------|-------------------|------------|---------------|
| Sch/ECF - U.S. District Court:Wester          | n District of Louisiana -                | TEST - Mozilla Firefox                        |                            |                   |            |               |
| Eile Edit View History Bookmarks Io           | ols <u>H</u> elp                         |                                               |                            |                   |            |               |
| CM/ECF - U.S. District Court:Western Distric. | +                                        |                                               |                            |                   |            | +             |
| ♦ ♦ ↓ uscourts.gov https://e                  | ecf-test.lawd. <b>uscourts.gov</b> /cgi- | bin/Dispatch.pl?79124874749                   | 7968-UNKNOWN-0             | ☆ - C             | 🚼 🗝 Google |               |
|                                               | Crimi <u>n</u> al - <u>Q</u> uery        | <u>R</u> eports -                             | <u>U</u> tilities <b>•</b> | Sear <u>c</u> h   | Logout     | 2             |
| <b>Complaints and Other Initia</b>            | ting Documents                           |                                               |                            |                   |            |               |
| 5:11-cv-01659 Public v. Presidents            | Corp                                     |                                               |                            |                   |            |               |
| Docket Text: Modify as <u>Appropriate.</u>    |                                          | maa li n                                      |                            | A 454 (T))        | 6 400      |               |
| NOTICE of Removal                             | trom 1st                                 | JDC Caddo Parish, (<br>Attachments: # (1) St. | case Number 12             | 3,456 (Filing for | ee \$400,  |               |
| E Click here. cover sheet) (a                 | aty,Whiddenaty, C)                       | Attachinents: # (1) 50                        | ate comit pedido.          | n, # (2) Exhibit  | 1, # (3)   |               |
| Clear                                         |                                          |                                               |                            |                   |            |               |
|                                               |                                          |                                               |                            |                   |            |               |
|                                               |                                          |                                               |                            |                   |            |               |
| Click Next.                                   |                                          |                                               |                            |                   |            |               |
|                                               |                                          |                                               |                            |                   |            |               |
|                                               |                                          |                                               |                            |                   |            |               |
|                                               |                                          |                                               |                            |                   |            |               |
|                                               |                                          |                                               |                            |                   |            |               |
|                                               |                                          |                                               |                            |                   |            |               |
|                                               |                                          |                                               |                            |                   |            |               |
|                                               |                                          |                                               |                            |                   |            |               |
|                                               |                                          |                                               |                            |                   |            |               |
|                                               |                                          |                                               |                            |                   |            |               |
|                                               |                                          |                                               |                            |                   |            |               |
|                                               |                                          |                                               |                            |                   |            |               |
|                                               |                                          |                                               |                            |                   |            |               |
|                                               |                                          |                                               |                            |                   |            |               |
|                                               |                                          |                                               |                            |                   |            |               |
|                                               |                                          |                                               |                            |                   |            |               |
|                                               |                                          |                                               |                            |                   |            |               |

# Slide notes

This screen allows you to slightly modify, if necessary, the docket text (the text that will appear on the docket sheet). Note that your receipt number has been automatically appended to the docket text. Click Next.

## Slide 9 - Slide 9

| CM/ECF Help Desk: 1-866-323-1101                                                                                                    | Module 5: Pay Filir<br>Complete Fi                    | ig Fee and<br>ling |                              |          | Slide 9 of 11 |
|----------------------------------------------------------------------------------------------------|-------------------------------------------------------|--------------------|------------------------------|----------|---------------|
| CM/ECF - U.S. District Court:Western District of Louisia                                                                                                    | na - TEST - Mozilla Firefox                           |                    |                              |          |               |
| Elle Edit View History Bookmarks Ipols Help                                                                                                    |                                                       |                    |                              |          | ÷             |
|                                                                                                    | v/cgi_bin/Dispatch_pl2420957438209                    | 345                |                              | - Coogle |               |
| C States and the states and the stat | */cg=bin/Dispaten.pi:+2903/+30290                     | 303                |                              |          |               |
|                                                                                                    | uery <u>R</u> eports <del>-</del>                     | Utilities 🔻        | Sear <u>c</u> h              | Logout   |               |
| Complaints and Other Initiating Document                                                                                                    | s                                                     |                    |                              |          |               |
| 5:11-cv-01659 Public v. Presidents Corp                                                                                                    |                                                       |                    |                              |          |               |
| Docket Text: Final Text                                                                                                    |                                                       |                    |                              |          |               |
| NOTICE of Removal from 1st JDC Caddo Paris                                                                                                    | h, Case Number 123,45                                 | 6 (Filing fee \$   | 400 <mark>, receipt n</mark> | number   |               |
| 0536-1751471) filed by Presidents Corp. (Attach                                                                                                    | nments: # (1) State cou                               | t petition, # (2   | ) Exhibit 1, #               | (3)      |               |
| Exhibit 2, # (4) Civil cover sheet)(aty,whiddenat                                                                                                    | y, c)                                                 |                    |                              |          |               |
|                                                                                                    | Constant a constant of a constant of the second state |                    |                              |          |               |
| Attention!! Pressing the NEXT button on this screen co<br>modify this transaction if you continue                                                                                                    | ommits this transaction. Ye                           | ou will have no f  | uither opportu               | mity to  |               |
| Have you redacted?                                                                                                    | This is the fina                                      | confirma           | tion scree                   | en       |               |
|                                                                                                    | before commit                                         | tting the t        | ransactio                    | n.       |               |
| Source Document Path (for confirmation only):                                                                                                    |                                                       |                    |                              |          |               |
| Notice of Removal.pdf pages: 1                                                                                                    | Once you click                                        | Next, the          | transactio                   | on       |               |
| Exhibit 1 pdf pages: 1                                                                                                    | will be comm                                          | itted and a        | a notice o                   | of       |               |
| Exhibit 2.pdf pages; 1                                                                                                    | electronic                                            | filing will b      | be sent.                     |          |               |
| Se Click here. weet.pdf pages: 1                                                                                                    |                                                       |                    |                              |          |               |
|                                                                                                    |                                                       |                    |                              |          |               |
| Next                                                                                                    |                                                       |                    |                              |          |               |
|                                                                                                    |                                                       |                    |                              |          |               |
| Click Next.                                                                                                    |                                                       |                    |                              |          |               |
|                                                                                                    |                                                       |                    |                              |          |               |
|                                                                                                    |                                                       |                    |                              |          |               |
|                                                                                                    |                                                       |                    |                              |          |               |
|                                                                                                    |                                                       |                    |                              |          |               |
|                                                                                                    |                                                       |                    |                              |          |               |
|                                                                                                    |                                                       |                    |                              |          |               |
|                                                                                                    |                                                       |                    |                              |          |               |

# Slide notes

This is the final confirmation screen before your filing is committed. Once you click Next, the transaction will be committed and a Notice of Electronic Filing will be sent to your email address. Click Next.

# Slide 10 - Slide 10

| CM/ECF Help Desk: 1-                   | 866-323-110                 | 01                              |                           | Module 5: Pay Fili<br>Complete | ng Fee and<br>Filing           |                 |                | Slide 10 of 11     |
|----------------------------------------|-----------------------------|---------------------------------|---------------------------|--------------------------------|--------------------------------|-----------------|----------------|--------------------|
| 🕹 CM/ECF - U.S. Distric                | t Court:West                | tern District of Lou            | uisiana - TEST            | F - Mozilla Firefox            |                                |                 |                |                    |
| <u>F</u> ile <u>E</u> dit ⊻iew History | <u>B</u> ookmarks           | Tools Help                      |                           |                                |                                |                 |                |                    |
| CM/ECF - U.S. District Cou             | urt:Western Dist            | ric +                           |                           |                                |                                |                 |                | *                  |
| 🔶 👌 🔒 🌆 usco                           | urts.gov https              | ://ecf-test.lawd. <b>uscour</b> | <b>ts.gov</b> /cgi-bin/Di | spatch.pl?42186392022          | 2366                           | ☆ - C           | Soogle -       | A @ -              |
| <b>BECF</b>                            | C <u>i</u> vil <del>-</del> | Crimi <u>n</u> al▼              | Query                     | <u>R</u> eports +              | <u>U</u> tilities <del>*</del> | Sear <u>c</u> h | Logout         | 2                  |
| Complaints and C                       | Other Initi                 | ating Docum                     | ents                      |                                |                                |                 |                | ^                  |
| 5:11-cv-01659 Public                   | v. Presider                 | nts Corp                        |                           |                                |                                |                 |                |                    |
|                                        |                             |                                 |                           | U.S. District (                | Court                          |                 |                |                    |
|                                        |                             | ſ                               | Your r                    | new suit is r                  | now filed.                     |                 |                |                    |
|                                        |                             |                                 |                           |                                |                                |                 |                |                    |
| Notice of Electronic                   | Filing                      |                                 | Phase                     | s1&2ared                       | omplete.                       |                 |                |                    |
| The following transaction              | was entered                 | by Whiddenaty, C                | C on 10/17/20             | )11 at 10:20 AM C              | DT and filed on 10             | )/17/2011       |                |                    |
| Case Name: Pui                         | blic v Presid               | ents Corp                       |                           |                                |                                |                 |                |                    |
| Case Number: <u>5:1</u>                | <u>11-cv-01659</u>          |                                 | Sa                        | ve or print                    | this page fo                   | or vour r       | ecords.        |                    |
| Filer: Pre<br>Decument Number: 1       | esidents Corj               | p                               |                           | re or prine                    | ins page is                    | July Jour 1     | ccords.        |                    |
| Document Francer,                      |                             |                                 |                           |                                |                                |                 |                |                    |
| Docket Text:                           | from 1 of                   | IDC Coddo Bo                    | tich Coos I               | Jumber 102 45                  | C/Filing foo ¢40               | 0 receipt n     | umber 0526 1   | (751471) filed by  |
| Presidents Corp. (At                   | ttachment                   | s: # (1) State co               | ourt petitio              | n, # (2) Exhibit 1             | , # (3) Exhibit 2              | , # (4) Civil   | cover sheet)(a | aty.Whiddenaty, C) |
|                                        |                             |                                 | •                         |                                |                                |                 |                |                    |
| 5:11-cv-01659 Notice h                 | has been ele                | ectronically maile              | d to:                     |                                |                                |                 |                |                    |
|                                        |                             | ,                               |                           |                                | Click her                      | e.              |                |                    |
| 5:11-cv-01659 Notice v                 | will not be e               | lectronically mail              | led to:                   |                                | $\sim$                         |                 |                |                    |
| C Whiddenaty                           |                             |                                 |                           | CC                             | NTINUE                         |                 |                |                    |
| 123 Main St                            |                             |                                 |                           |                                |                                |                 |                |                    |
| Shreveport, LA 71101                   |                             |                                 |                           |                                | Click CON                      | TINUE           |                |                    |
| John Q Public                          |                             |                                 |                           |                                | CHER CON                       | INVOL.          |                |                    |
|                                        |                             |                                 |                           |                                | en.                            | 10              |                |                    |
|                                        |                             |                                 |                           |                                |                                |                 |                |                    |
|                                        |                             |                                 |                           |                                |                                |                 |                |                    |
|                                        |                             |                                 |                           |                                |                                |                 |                |                    |

### Slide notes

This is the Notice of Electronic Filing. Your new suit is now filed. Save or print this page for your records. Click Continue.

### Slide 11 - Slide 1

| CM/ECF Help Desk: 1-866-323-1101                                  | Module 5: Pay Filing Fee and<br>Complete Filing                                                                                       | Slide 11 of 11 |
|-------------------------------------------------------------------|----------------------------------------------------------------------------------------------------|----------------|
|                                                                   |                                                                                                    |                |
|                                                                   | SUMMARY                                                                                                    |                |
| You should no                                                     | w be able to:                                                                                                    |                |
| • Electron<br>• Supply t<br>• Add par<br>• File a ca<br>• Pay the | nically open a civil case;<br>the civil cover sheet information;<br>ties to the database;<br>use opening document; and<br>filing fee. |                |
| Thank you for                                                     | viewing this demonstration.                                                                                                    |                |
| Close this less                                                   | on's window by clicking the "X."                                                                                                    |                |
|                                                                   |                                                                                                    |                |
|                                                                   |                                                                                                    |                |
|                                                                   |                                                                                                    |                |
|                                                                   |                                                                                                    |                |

### Slide notes

You should now be able to electronically open a civil case, supply the civil cover sheet information, add parties to the database, file a case opening document, and pay the filing fee. Again, if you should need any help, please contact our CM/ECF Help Desk during business hours at 1-800-323-1101. Thank you for viewing and participating in this demonstration.